This guideline shows how to use/install Miniconda and PyTorch on rwcpu8.cse.ust.hk

## **Using Global Miniconda and PyTorch**

If you don't want to install Miniconda and PyTorch yourself, you can use the global Miniconda and PyTorch installed at /export/data/miniconda3.

1. Initialize Miniconda:

source "/export/data/miniconda3/etc/profile.d/conda.csh"

2. If you want to use PyTorch, activate the pytorch conda environment:

conda activate pytorch

3. There is also a conda environment for TensorFlow 2:

conda activate tf2

4. After you activate the corresponding environment, you should be able to run Python scripts that uses PyTorch/TensorFlow by the python command:

python python\_script.py

## Installing Your Own Miniconda

1. Download Miniconda installer.

```
wget https://repo.anaconda.com/miniconda/Miniconda3-latest-Linux-x86_64.sh
```

2. Run the installer. The argument -p specifies the path to install Miniconda. You may not be able to install Miniconda to your home directory because there is a space limit for your home directory. Choose another directory that you can access and that does not have a space limit, such as /rwproject/kdd-db/your\_username.

sh Miniconda3-latest-Linux-x86\_64.sh -b \
-p /rwproject/kdd-db/`whoami`/miniconda3

Since /rwproject/kdd-db/ is a remote folder, it may take several minutes for the installation to finish.

3. Add the code that initializes Miniconda to your shell initialization script. Suppose you use the default shell tcsh:

```
/rwproject/kdd-db/`whoami`/miniconda3/bin/conda init tcsh
```

```
The code will be written to ~/.tcshrc. But the default shell initialization script set by cssystem is ~/.cshrc_user, so you should write the content in ~/.tcshrc to ~/.cshrc_user:
```

cat ~/.tcshrc >> ~/.cshrc\_user

Since if ~/.tchsrc exists, ~/.cshrc\_user won't be loaded, so you need to remove ~/.tcshrc:

rm ~/.tcshrc

4. Log out and log in again. If Miniconda is successfully installed, you should be able to see the usage of conda using the following command:

conda --help

## Installing Your Own PyTorch

You can install PyTorch to the default environment (i.e., the base environment) or a new environment. If you want to install PyTorch to the default environment, skip Steps 1.

1. Create a new conda environment.

conda create -n pytorch

pytorch is the name of the environment to be created. You may specify a different name.

2. Activate the environment that you want to install PyTorch to.

conda activate pytorch

Replace pytorch with base if you use the default environment. You should see a prefix in your prompt showing the name of the activated environment, e.g.:

(pytorch) rwcpu8.cse.ust.hk:your\_username:101>

3. Install PyTorch

conda install pytorch torchvision cudatoolkit=10.2 -c pytorch

It may be very slow to download the pytorch package, but that's not because you're installing PyTorch to a remote folder. It is a known problem that <u>sometimes the download</u> <u>speed of pytorch is slow</u>.

4. If PyTorch is successfully installed, then you could see the version of PyTorch by the following command:

python -c 'import torch; print(torch.\_\_version\_\_)'

5. Verify PyTorch is able to use GPUs.

python -c 'import torch; print(torch.cuda.is\_available())'

The output should be **True** if PyTorch is able to use GPUs.

## **Useful Links**

- Miniconda Documentation
- <u>PyTorch: Getting Started</u>
- Install TensorFlow